## Kulkukoodin ostaminen Timmi verkkokaupasta.

- 1. Rekisteröidy yksityishenkilönä Timmi- järjestelmään.
- 2. Kirjaudu sisään järjestelmään.
- 3. Valitse sivun ylälaidasta oranssista palkista verkkokauppa.

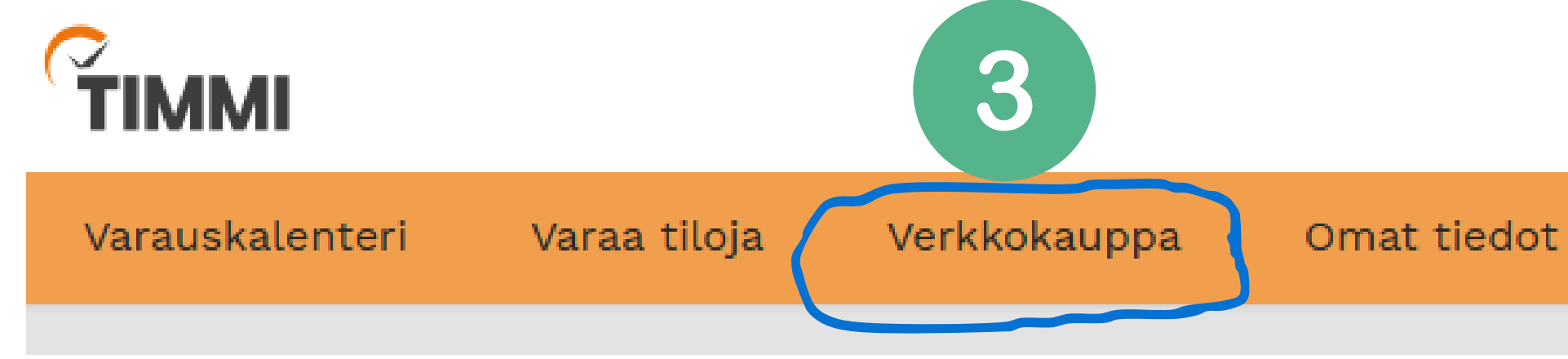

- 4. Näkymäksi tulee; etsi lipputuotteita
- 5. Voit kirjoittaa hakusanaksi kuntosali, josta saat eri vaihtoehdot ostoksille tai voit klikata suoraan hae kaikki tuotteet kohtaa.

| Varauskalenteri | Varaa tiloja                                                    | Verkkokauppa                                                                                                    | Omat tiedot     | Oma asiointi |
|-----------------|-----------------------------------------------------------------|----------------------------------------------------------------------------------------------------|-----------------|--------------|
| 5               | Etsi lip<br>Tällä sivul<br>palvelun n<br>suosikkitu<br>Hakusana | i <mark>pputuotteita</mark><br>vulla voit etsiä lipputuotteita, joita ostamalla saat PIN-koodin, jolla pääset kulke<br>n nimi/käyttötarkoitus (esim. kuntosali) tai rakennus, jossa palvelua tarjotaan. Vo<br>ituotteet tai hakea kaikki tarjolla olevat tuotteet. <u>Avaa lisäohjeistus</u> |                 |              |
|                 | kuntosali                                                       | Hae Hae                                                                                                    | kaikki tuotteet |              |

7. Paina ostoskärryä sivun oikeasta yläkulmasta ja siirry maksamaan.

Oma asiointi

6. Paina plussaa kerran, jolloin korissa yksi tuote ja lisää ostoskoriin.

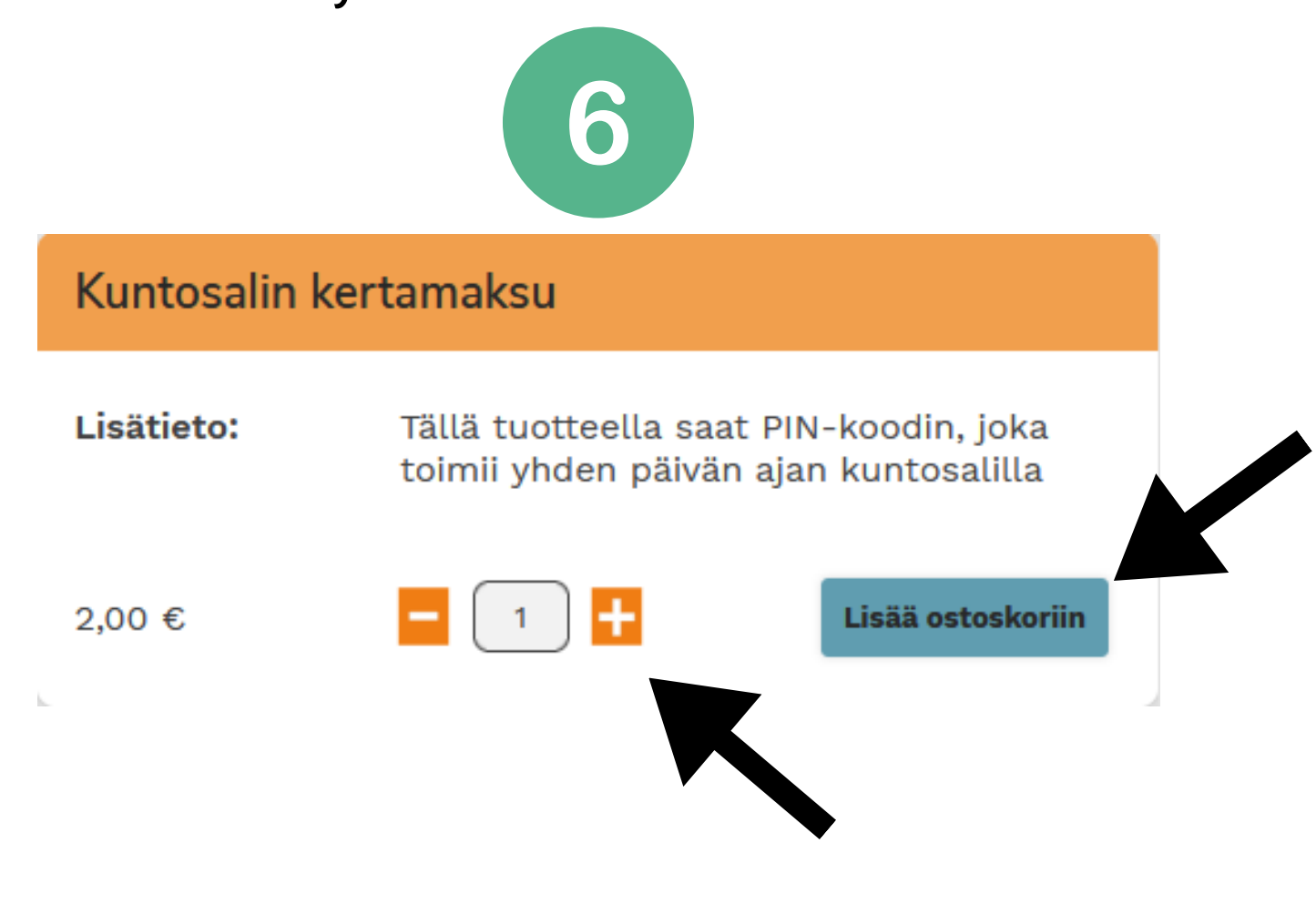

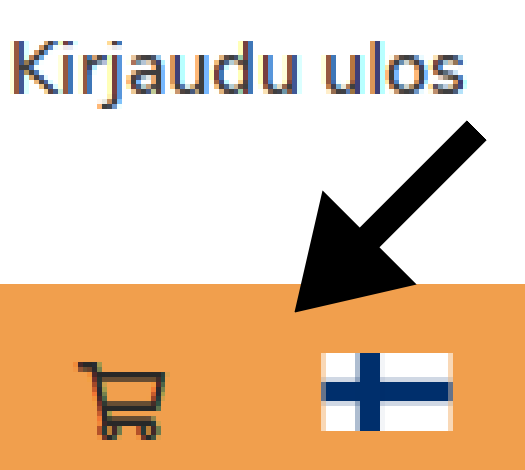

E

7